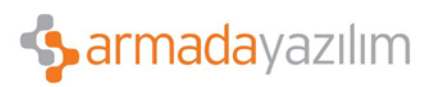

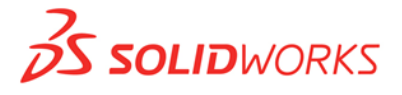

## OTOMATİK İLİŞKİLENDİRME

Bir dörtgen veya çizgi oluşturduğunuzda, ilişkilendirmeler otomatik olarak verilmektedir. Fakat bazen otomatik ilişkilendirme kutucuğu aktif olmadığında ya da değiştirildiğinde, çizim oluşturulurken ilişkilendirmelerin pasif olduğu görülür.

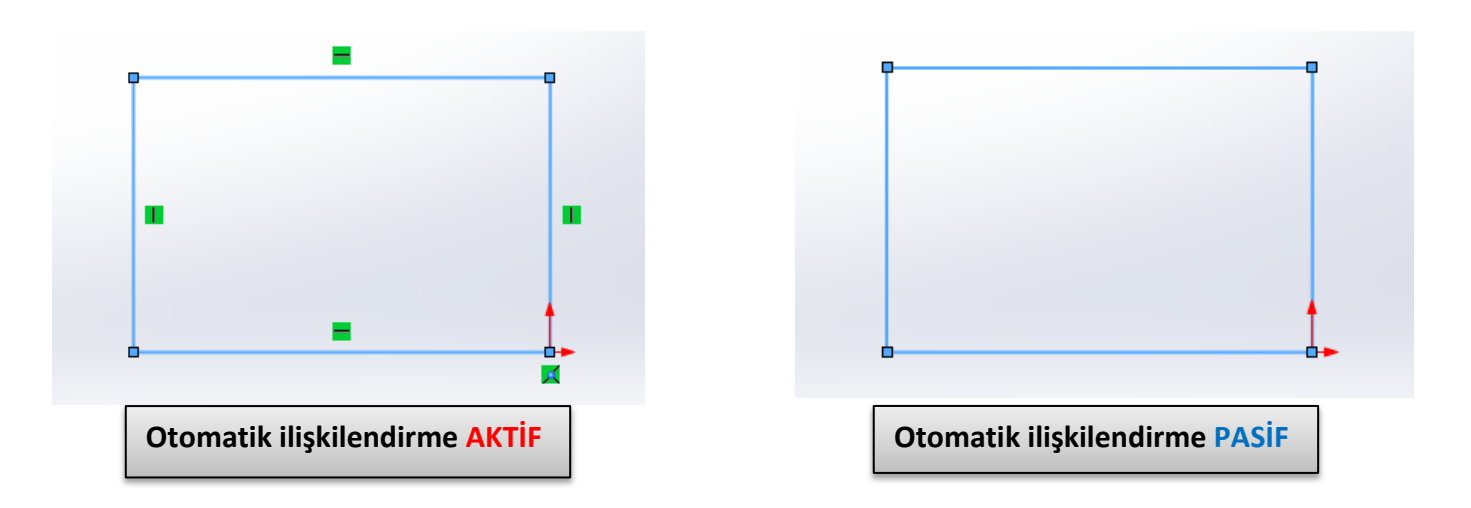

Eğer pasif ise üst taraftan Seçenekler sekmesi tıklanır.

| 35 sc | OLIDWORKS               | • [      | ) • 🖄 • 🔚 | - & -            | <b>19</b> • [        | 3 - 8                         | r 🔁     |                             |               |
|-------|-------------------------|----------|-----------|------------------|----------------------|-------------------------------|---------|-----------------------------|---------------|
| -     | A                       | N - 0    | - N - B   | *                |                      | _                             |         | Seçenekler                  |               |
| Çizim | Akıllı<br>ölçümlendirme |          | • Ø • A   | Objeleri<br>Buda | Objeleri<br>Dönüştür | <b>D</b><br>Objeleri<br>Ötele |         | Kışıselleştir<br>Eklentiler | İliş<br>Gös   |
| *     | *                       | •• •     | +) - *    | ×                | *                    |                               | No Tage |                             |               |
| Unsur | lar Kroki               | Yüzeyler | Sac Levha | Profiller        | r Kalıp              | Araçları                      | Hesapla | DimXpert                    | İşleme Araçla |

Anadolu Ofisi: Akan Sok. Erkay İş Merkezi No:3 K:3 Dörtyol Pendik/İstanbul-TURKIYE T: +90 216 379 8 379 / +90 216 379 99 98 F: +90 216 379 79 29 www.armadayazilim.com

Avrupa Ofisi: Büyükdere Cad. Ejder Apt. No:67 K:7 Mecidiyeköy/İstanbul-TURKIYE

T: +90 212 272 30 45 F: +90 212 272 30 46 info@armadayazilim.com

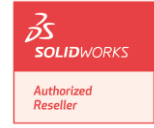

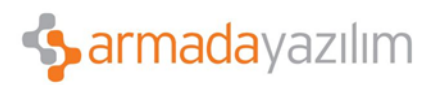

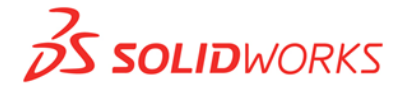

Daha sonra Sistem Seçenekleri penceresi içerisinden İlişkiler/Yakalamalar seçilir. Buradan da sağ tarafta bulunan Otomatik ilişkiler kutucuğu işaretlenerek Tamam denir.

| sistem Secenekleri - İlişkiler/Yakala<br>Sistem Secenekleri Belge Özellikle<br>Genel<br>Teknik Resimler<br>Görüntü Stili<br>Alanı Tara/Doldur<br>Renkler<br>Çizim<br>Lişkiler/Yakalamalar<br>Görüntü/Seçenek<br>Performans<br>Montajlar<br>Dış Referanslar<br>Varsayılan Şablonlar<br>Dosya Yerleri<br>FeatureManager<br>Değer Kutusu Artışı | eri<br>V Yakalamayı etkinleştirir<br>Model geometrisine yakala<br>Otomatik ilişkiler<br>Çizim yakalamaları<br>Çizim yakalamaları<br>Merkez Noktaları<br>Merkez Noktaları<br>Orta noktalar<br>Çeyrek Noktaları<br>Ceyrek Noktaları<br>Ceyrek Noktaları<br>Fayakın<br>Fayakın<br>Paralel<br>Paralel |
|----------------------------------------------------------------------------------------------------|----------------------------------------------------------------------------------------------------|
| Yedekle/Kurtar<br>Dokun<br>Tesisat<br>Tesisat Dosyası Konumları<br>Delik Sihirbazı/Toolbox<br>Dosya Gezgini<br>Ara<br>İşbirliği<br>Mesajlar/Hatalar/Uyarılar                                                                                                    | <ul> <li>Yatay/dikey Çizgiler</li> <li>Noktalara yatay/dikey</li> <li>Uzunluk</li> <li>Izgara</li> <li>Yalnız ızgara gösterilirken yakala</li> <li>Açı</li> <li>Yakalama</li> <li>45.00derec </li> </ul>                                                                                          |

Anadolu Ofisi: Akan Sok. Erkay İş Merkezi No:3 K:3 Dörtyol Pendik/İstanbul-TURKIYE T: +90 216 379 8 379 / +90 216 379 99 98 F: +90 216 379 79 29 www.armadayazilim.com

F: +90 212 272 30 46

info@armadayazilim.com

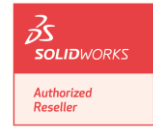